2TMD041800D0015 | 23.11.2022

Produkthandbuch

**Busch-Welcome<sup>®</sup> IP** 

H8138.K-.-03 IP-Tastatur Außenstation

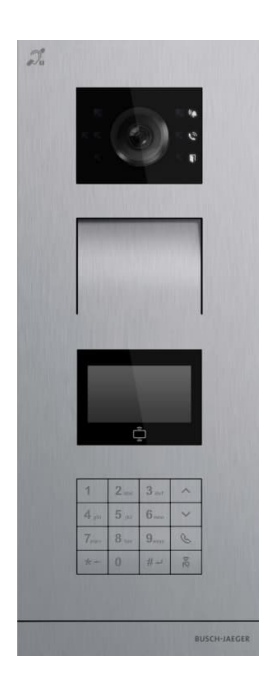

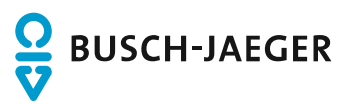

| 1  | Hinw   | veise zur Anleitung                                         | 4  |
|----|--------|-------------------------------------------------------------|----|
| 2  | Siche  | erheit                                                      | 4  |
| 3  | Besti  | timmungsgemäßer Gebrauch                                    | 5  |
| 4  | Linnar |                                                             | 6  |
| 4  | Umge   | Punch laster Orent                                          | 0  |
|    | 4.1    | Busch-Jaeger Gerate                                         | 6  |
| 5  | Produ  | duktbeschreibung                                            | 7  |
|    | 5.1    | Gerätetyp                                                   | 7  |
|    | 5.2    | Bedienelemente                                              | 8  |
|    | 5.3    | Anschlussbeschreibung                                       | 9  |
|    | 5.4    | Sperrentyp und Anschluss                                    | 10 |
| 6  | Tech   | hnische Daten                                               | 11 |
| 7  | Mont   | tage / Installation                                         | 12 |
|    | 7.1    | Anforderungen an den Installateur                           | 12 |
|    | 7.2    | Montage                                                     | 13 |
|    |        | 7.2.1 Vorbereitung                                          |    |
|    |        | 7.2.2 Einbauhöhe                                            |    |
|    |        | 7.2.3 Aufputzmontage                                        |    |
|    |        | 7.2.4 Unterputzmontage                                      |    |
|    |        | 7.2.5 Hohlwand-Montage                                      |    |
|    |        | 7.2.6 Demontage                                             | 19 |
| 8  | Inbet  | triebnahme                                                  | 20 |
|    | 8.1    | Aufrufen des "Menü"-Bildschirms                             | 20 |
|    | 8.2    | Einstellungen                                               | 21 |
|    |        | 8.2.1 Übersicht Technische Einstellungen                    |    |
|    | 8.3    | Einstellungen Zugriffskontrolle                             | 22 |
|    |        | 8.3.1 Übersicht Zugriffskontrolle                           |    |
|    | 8.4    | Systemeinstellungen                                         | 23 |
|    |        | 8.4.1 Übersicht Systemeinstellungen                         |    |
|    | 8.5    | Einstellung der logischen Adresse                           | 25 |
| 9  | Bedie  | ienung                                                      | 26 |
|    | 9.1    | Einen Bewohner anrufen                                      | 26 |
|    | 9.2    | Portierzentrale rufen                                       | 26 |
|    | 9.3    | Schloss freigeben                                           | 27 |
|    |        | 9.3.1 Entriegelung mit Chipkarte                            |    |
|    |        | 9.3.2 Entriegelung durch Drücken der Exit-Taste             |    |
|    |        | 9.3.3 Entriegelung durch Eingabe des allgemeinen Passworts  |    |
|    |        | 9.3.4 Entriegelung durch Eingabe des persönlichen Passworts |    |
| 10 | Netzs  | zsicherheit                                                 |    |
|    | 10.1   | Disclaimer                                                  |    |

|    | 10.2  | Performance and service     | 30 |
|----|-------|-----------------------------|----|
|    | 10.3  | Deployment guideline        | 31 |
|    | 10.4  | Upgrading                   | 31 |
|    | 10.5  | Backup/Restore              | 31 |
|    | 10.6  | Malware prevention solution | 31 |
|    | 10.7  | Password rule               | 31 |
| 11 | Hinwe | is                          | 32 |

# 1 Hinweise zur Anleitung

Lesen Sie dieses Handbuch aufmerksam durch und befolgen Sie die aufgeführten Hinweise. So vermeiden Sie Personen- und Sachschäden und gewährleisten einen zuverlässigen Betrieb und eine lange Lebensdauer des Geräts.

Bewahren Sie das Handbuch sorgfältig auf. Falls Sie das Gerät weitergeben, geben Sie auch dieses Handbuch mit. Für Schäden durch Nichtbeachtung des Handbuchs übernimmt Busch-Jaeger keine Haftung.

# 2 Sicherheit

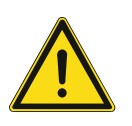

## Warnung

Elektrische Spannung!

Bei direktem oder indirektem Kontakt mit spannungsführenden Teilen kommt es zu einer gefährlichen Körperdurchströmung.

- Elektrischer Schock, Verbrennungen oder der Tod können die Folge sein.
- Vor Montage und/oder Demontage Netzspannung freischalten!
- Arbeiten am 100-240-V-Netz nur von Fachpersonal ausführen lassen.

# 3 Bestimmungsgemäßer Gebrauch

Dieses Gerät ist Teil des Busch-Welcome<sup>®</sup> IP System und darf nur mit dem Zubehör des Systems verwendet werden.

#### Sicherheitsmodus

Diese Außenstation wird standardmäßig im "Sicherheitsmodus" betrieben, um einen hohen Schutz zu gewährleisten.

Der "Sicherheitsmodus" dieser Außenstation erfordert ein Zertifikat von der Verwaltungssoftware.

#### **Kompatibler Betrieb**

Wenn keine Verwaltungssoftware vorhanden ist, muss die Außenstation im "Kompatibilitätsmodus" betrieben werden. Diese Funktion kann an der Innenstation eingestellt werden, Bitte beachten Sie das Produkthandbuch zum H8236.-. IP Touch 7".

#### Video-Privatsphäre

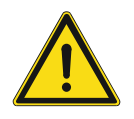

#### Video-Privatsphäre

Das Erstellen und Speichern von Videoaufnahmen kann Persönlichkeitsrechte verletzen. Beachten Sie bei Aufstellung und Betrieb von Videokomponenten immer die geltenden Rechts- und Kennzeichnungsvorschriften!

# 4 Umgebung

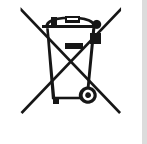

## Denken Sie an den Schutz der Umwelt!

Gebrauchte Elektro- und Elektronikgeräte dürfen nicht zum Hausabfall gegeben werden.

Das Gerät enthält wertvolle Rohstoffe, die wiederverwendet werden können. Geben Sie das Gerät deshalb an einer entsprechenden Annahmestelle ab.

## 4.1 Busch-Jaeger Geräte

Alle Verpackungsmaterialien und Geräte von Busch-Jaeger sind mit Kennzeichnungen und Prüfsiegeln für die sach- und fachgerechte Entsorgung ausgestattet. Entsorgen Sie Verpackungsmaterial und Elektrogeräte bzw. deren Komponenten über die hierzu autorisierten Sammelstellen oder Entsorgungsbetriebe.

Busch-Jaeger Produkte entsprechen den gesetzlichen Anforderungen, insbesondere dem Elektro- und Elektronikgerätegesetz und der REACH-Verordnung.

(EU-Richtlinie 2012/19/EU WEEE und 2011/65/EU RoHS)

(EU-REACH-Verordnung und Gesetz zur Durchführung der Verordnung (EG) Nr.1907/2006)

# 5 Produktbeschreibung

# 5.1 Gerätetyp

| Artikelnum<br>mer | Produkt-ID      | Produktname                               | Farbe              | Größe (HxBxT)<br>Einheit: mm |
|-------------------|-----------------|-------------------------------------------|--------------------|------------------------------|
| H81383K-S-<br>03  | 2TMA130010X0043 | OS, IPkeypad, with<br>display, ID         | Stainless<br>steel | 135 x 349 x 29               |
| H81384K-S-<br>03  | 2TMA130010X0044 | OS, IPkeypad, with<br>display, Desfire/IC | Stainless<br>steel | 135 x 349 x 29               |
| H81381K-<br>W-03  | 2TMA130010W0035 | OS, IPkeypad, with<br>display, ID         | White              | 135 x 349 x 29               |
| H81382K-<br>W-03  | 2TMA130010W0039 | OS, IPkeypad, with<br>display, Desfire/IC | White              | 135 x 349 x 29               |

# 5.2 Bedienelemente

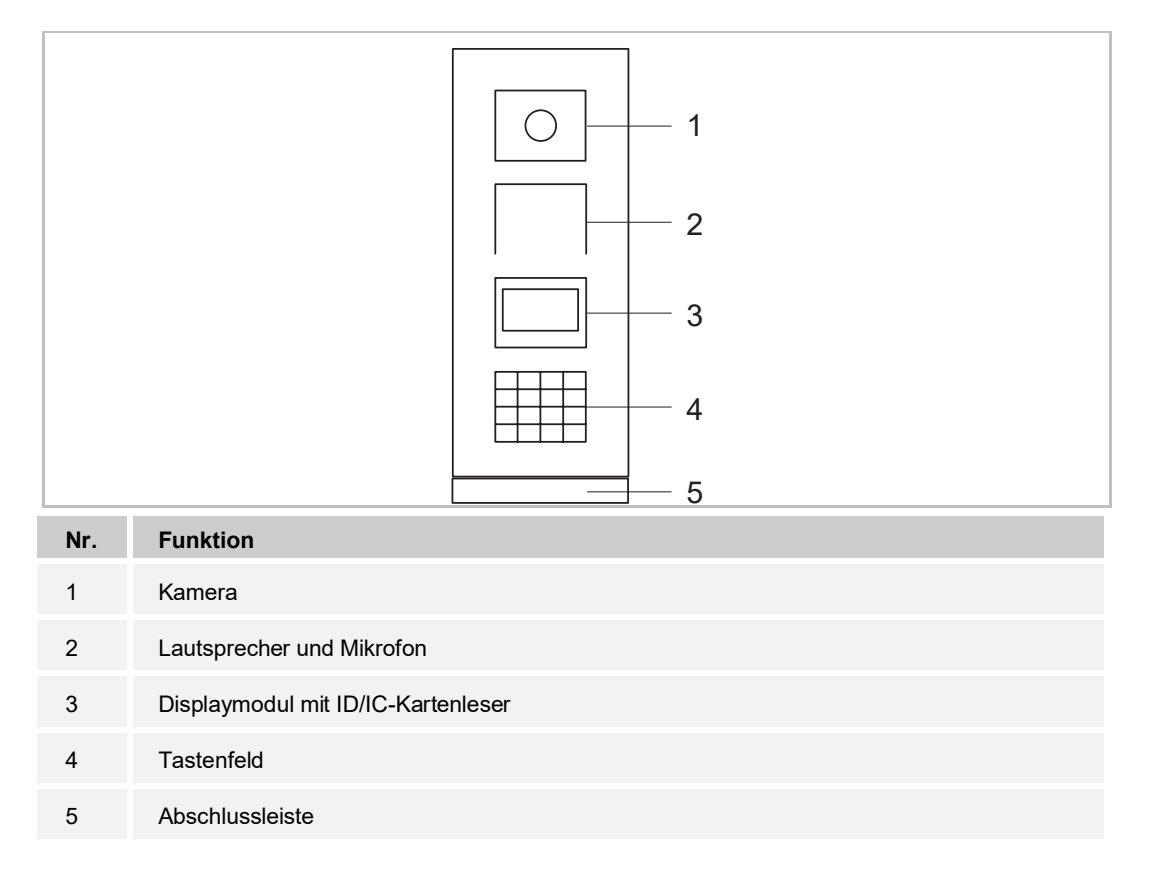

# 5.3 Anschlussbeschreibung

| 11<br>7<br>11<br>7 |                                                                 |
|--------------------|-----------------------------------------------------------------|
| Nr.                | Funktion                                                        |
| 1                  | Resettaste                                                      |
| 2                  | Micro-USB Anschluss für Update                                  |
| 3                  | Steckklemmen (DC+GND) für eigenständige Stromversorgung         |
| 4                  | Steckklemmen (Lock-GND) für Türöffner                           |
| 5                  | Steckklemmen (COM-NC-NO) für potentialfreien Ausgang, Türöffner |
| 6                  | LAN (PoE)                                                       |
| 7                  | Anschluss für nächstes Modul                                    |
| 8                  | Anschluss für Exit-Taste                                        |
| 9                  | Anschluss für den Sensor zur Erkennung des Türzustands          |
| 10                 | Anschluss für 5"-Displaymodul                                   |
| 11                 | Anschluss für vorheriges Modul                                  |
| 12                 | Anschluss für Wiegand-Ausgang<br>Unterstützt 26 Bit und 34 Bit. |
| 13                 | Anschluss für Update der Gerätesoftware                         |

# 5.4 Sperrentyp und Anschluss

| Sperrentyp                             | Bild  | Betriebsart               | Spannung  | Verdrahtun<br>gsart |
|----------------------------------------|-------|---------------------------|-----------|---------------------|
| Elektrischer<br>Türöffner, 12 V        | 0 0 0 | Zum Öffnen<br>einschalten | 12 V ==/~ | Type A/B            |
| Elektrischer<br>Türöffner, 24 V        | 0 0 0 | Zum Öffnen<br>einschalten | 24 V =/~  | Тур В               |
| Elektrisches<br>Kastenschloss,<br>12 V |       | Zum Öffnen<br>einschalten | 12 V      | Type A/B            |
| Elektrisches<br>Einsteckschloss        | 4     | Zum Öffnen<br>ausschalten | 12 V =    | Тур С               |
| Magnetschloss                          |       | Zum Öffnen<br>ausschalten | 12/24 V   | Тур С               |

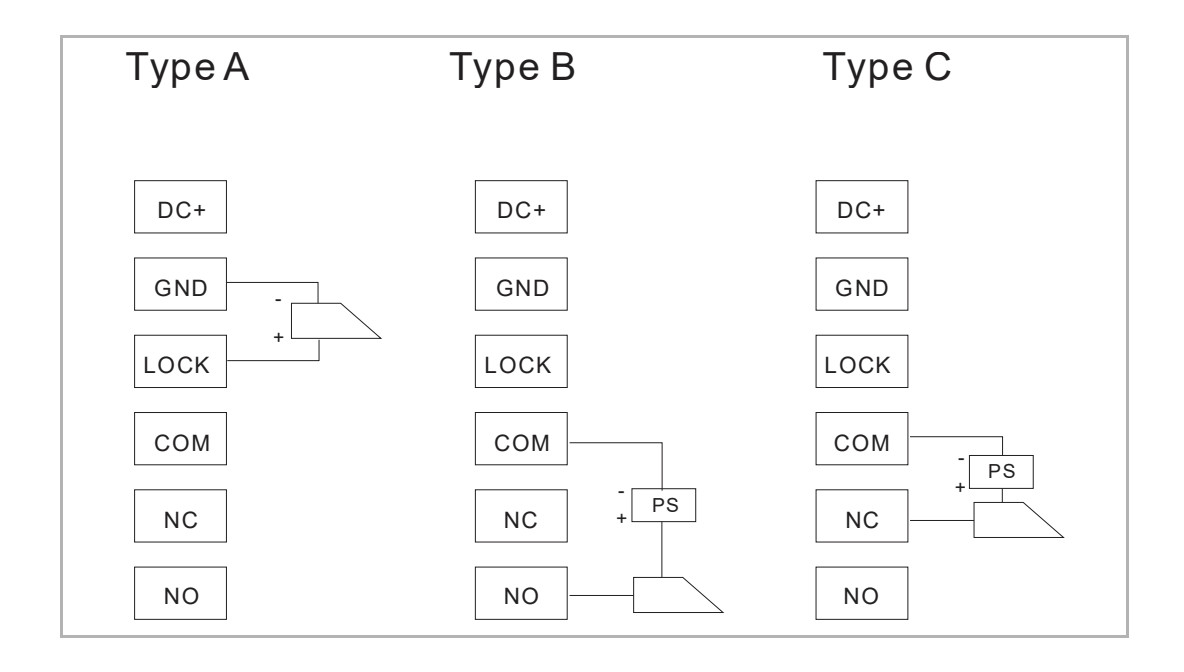

# 6 Technische Daten

| Designation                       | Value                                           |
|-----------------------------------|-------------------------------------------------|
| Nennspannung                      | 24 VDC                                          |
| Betriebsspannungsbereich          | 20-27 V DC                                      |
| Nennstrom                         | 27 V DC, 455 mA<br>24 V DC, 500 mA              |
| Umgebungstemperatur               | -40 °C+55 °C                                    |
| Produktabmessungen                | 135 mm x 348.9 mm x 17.6 mm                     |
| Displaytyp                        | LCD                                             |
| Displaygröße                      | 57.8 mm × 31.9 mm                               |
| Kameratyp                         | CMOS                                            |
| Kamera-Betrachtungswinkel         | 130°                                            |
| Auflösung                         | HD (1280 x 720 pixel)                           |
| Spannungsversorgung Türöffner     | 18 V, 4A impulse, max. 250 mA holding           |
| Potenzialfreier Ausgang Türöffner | 230 V AC, 3 A<br>30 V DC, 3 A                   |
| Video-Codec                       | H.264                                           |
| Audio-Codec                       | G.711                                           |
| IP-Level                          | IP54                                            |
| IK-Level                          | IK07                                            |
| Netzwerkanschluss Standard        | IEEE 802.3, 10Base-T/100Base-TX, auto MDI/MDI-X |

# 7 Montage / Installation

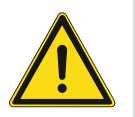

# Warnung

Elektrische Spannung!

Bei direktem oder indirektem Kontakt mit spannungsführenden Teilen kommt es zu einer gefährlichen Körperdurchströmung.

Elektrischer Schock, Verbrennungen oder der Tod können die Folge sein.

- Vor Montage und/oder Demontage Netzspannung freischalten!
- Arbeiten am 100-240-V-Netz nur von Fachpersonal ausführen lassen.

### 7.1 Anforderungen an den Installateur

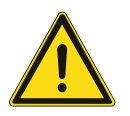

# Warnung

Elektrische Spannung !

Installieren Sie das Gerät nur, wenn Sie über die notwendigen elektrotechnischen Kenntnisse und Erfahrungen verfügen.

- Durch unsachgemäße Installation gefährden Sie Ihr eigenes Leben und das der Nutzer der elektrischen Anlage.
- Durch unsachgemäße Installation können schwere Sachschäden, z. B. durch Brand, entstehen.

Für die fachliche Eignung des Installateurs und die Installation gelten folgende Mindestanforderungen:

- Wenden Sie die "Fünf Sicherheitsregeln" an (DIN VDE 0105, EN 50110):
  - 1. Freischalten
  - 2. Gegen Wiedereinschalten sichern
  - 3. Spannungsfreiheit feststellen
  - 4. Erden und Kurzschließen
  - 5. Benachbarte, unter Spannung stehende Teile abdecken oder abschranken.
- Verwenden Sie geeignete persönliche Schutzausrüstung.
- Verwenden Sie nur geeignete Werkzeuge und Messgeräte.
- Prüfen Sie die Art des Spannungsversorgungsnetzes (TN-System, IT-System, TT-System), um die daraus folgenden Anschlussbedingungen (klassische Nullung, Schutzerdung, erforderliche Zusatzmaßnahmen etc.) sicherzustellen.

# 7.2 Montage

# 7.2.1 Vorbereitung

Tragen Sie Handschuhe, um sich vor Schnitten zu schützen.

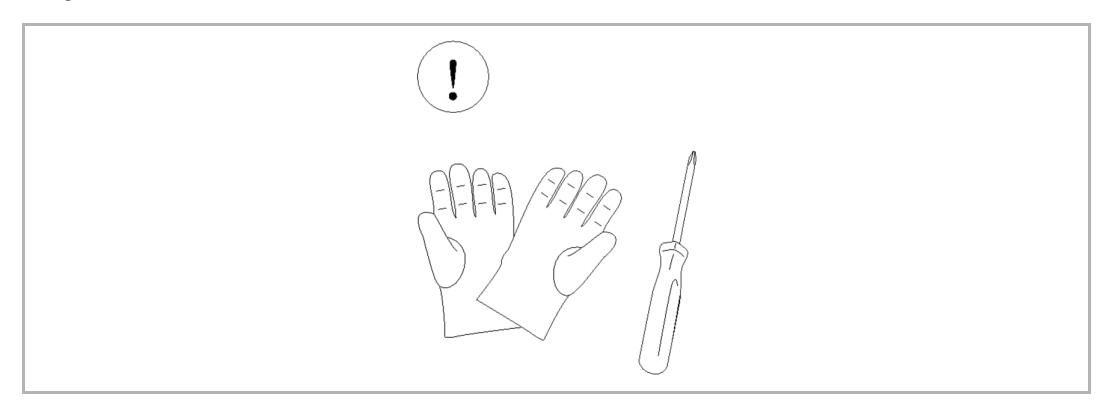

# 7.2.2 Einbauhöhe

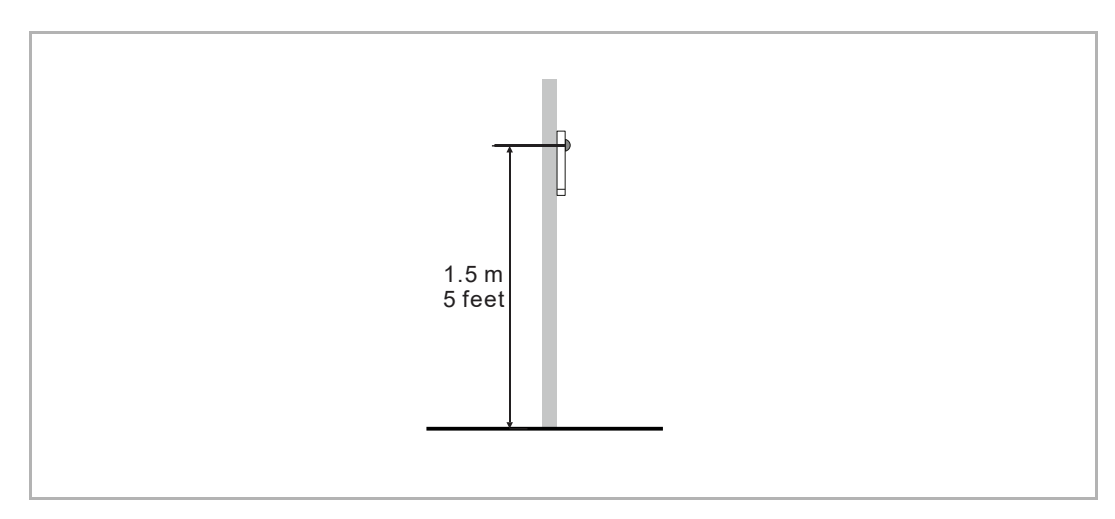

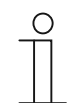

### Hinweis

Die folgenden Einbaubedingungen sind zu vermeiden, um eine gute Bildqualität zu gewährleisten:

- Direkte Lichteinstrahlung
- Direktes Sonnenlicht
- Extrem heller Bildhintergrund
- Stark reflektierende Wände gegenüber der Türstation

# 7.2.3 Aufputzmontage

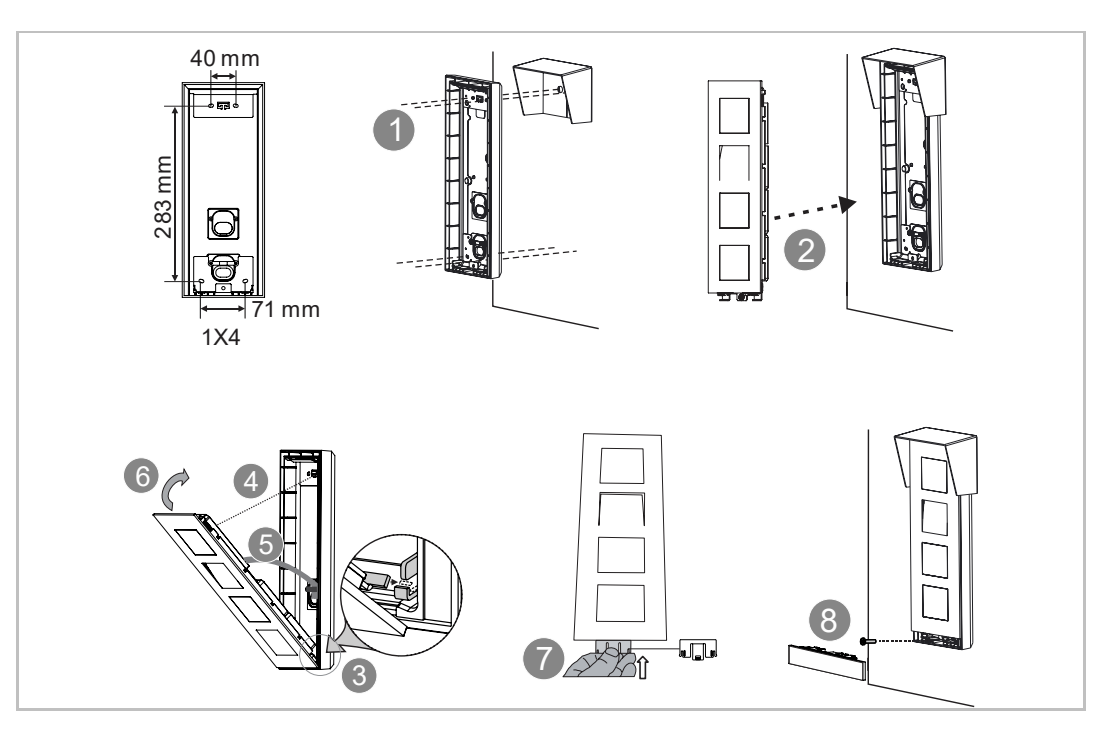

# 7.2.4 Unterputzmontage

# 1. Unterputz ohne Montagedose

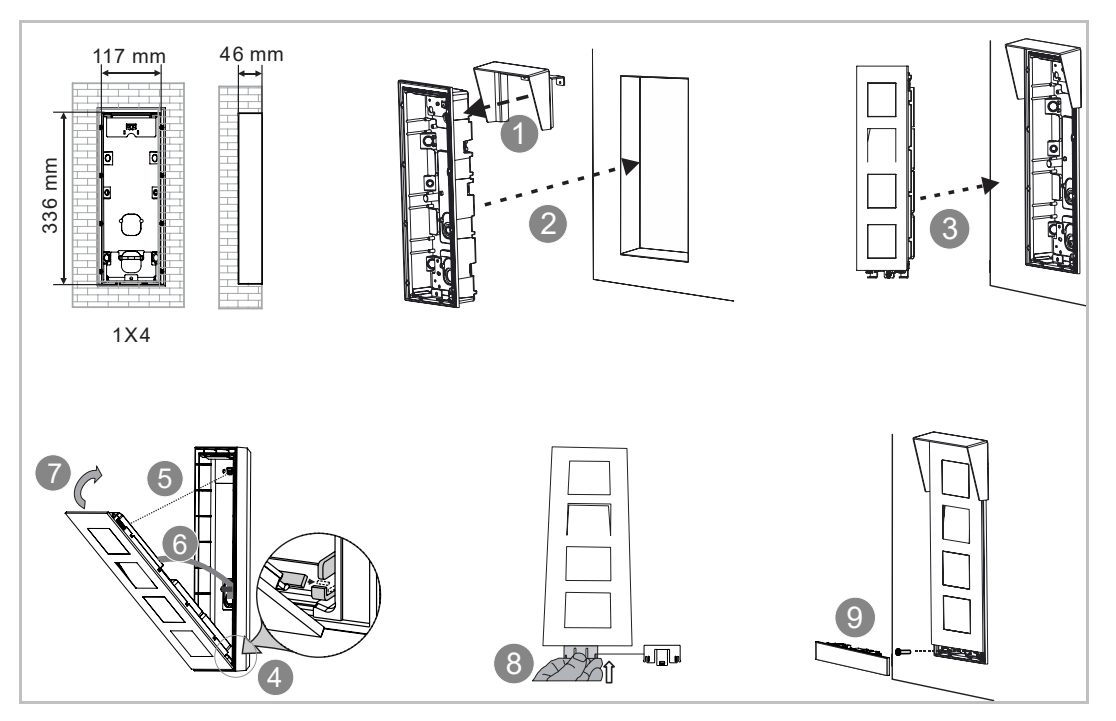

# 2. Unterputz mit Montagedose

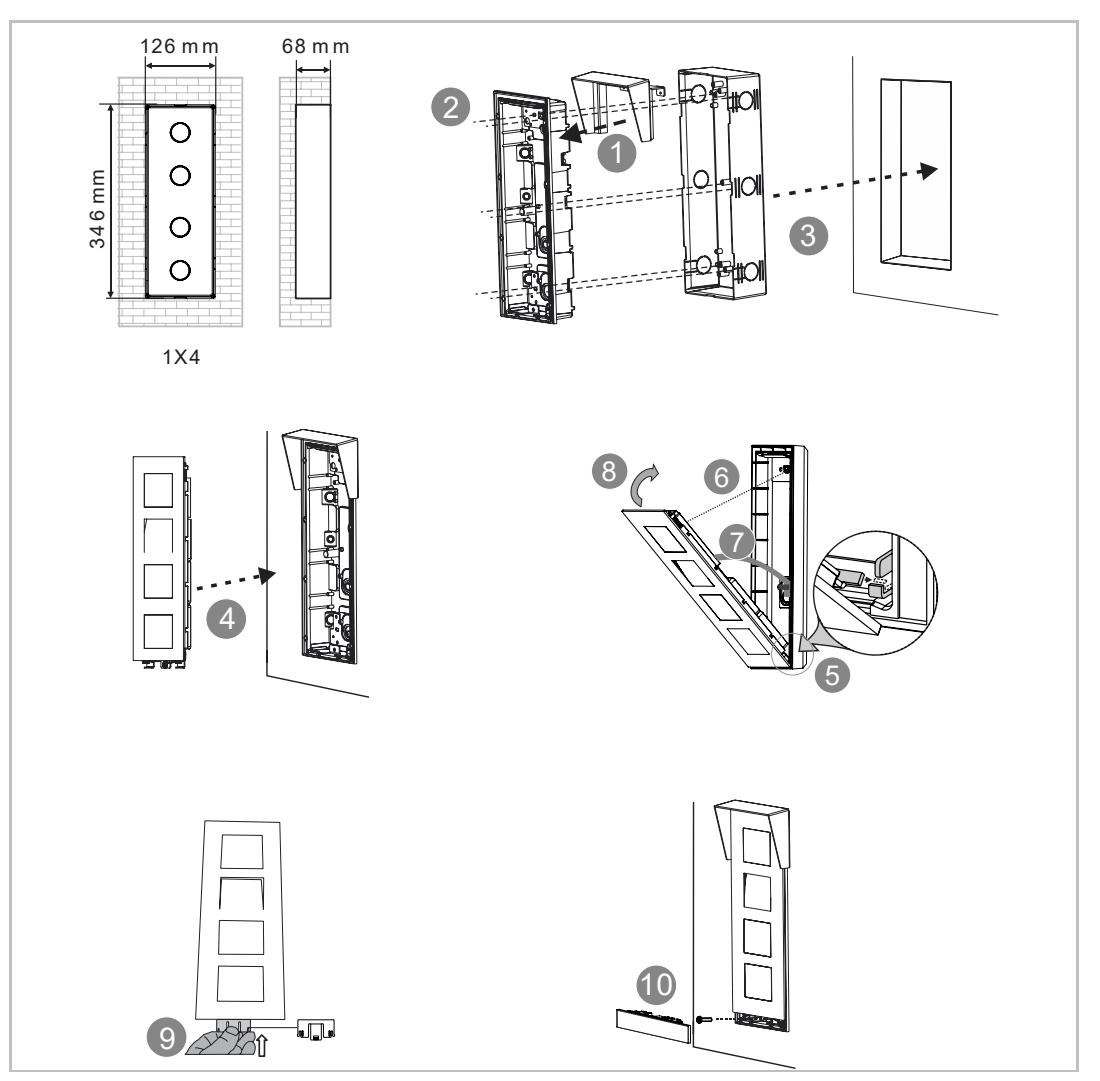

# 7.2.5 Hohlwand-Montage

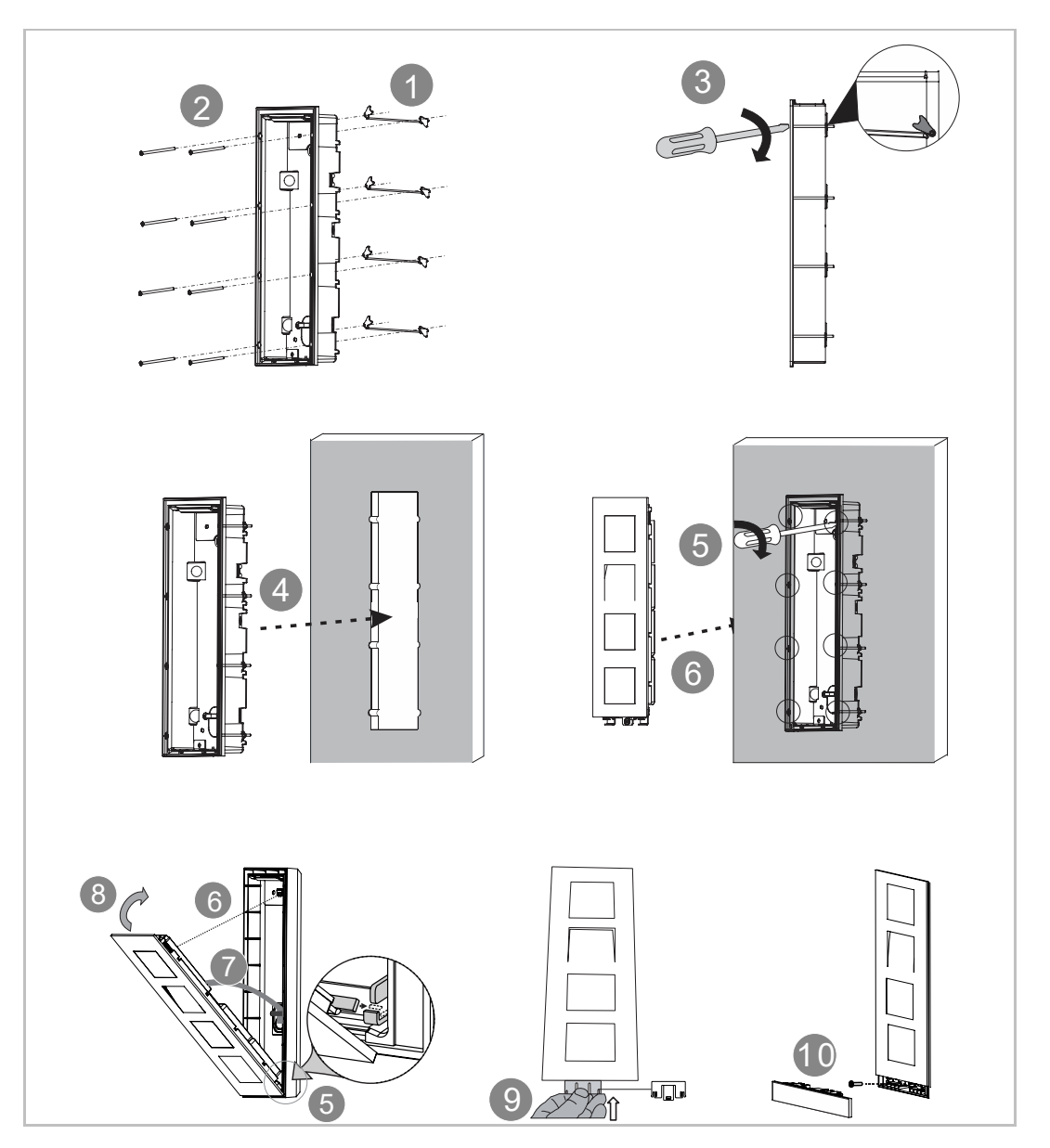

# 7.2.6 Demontage

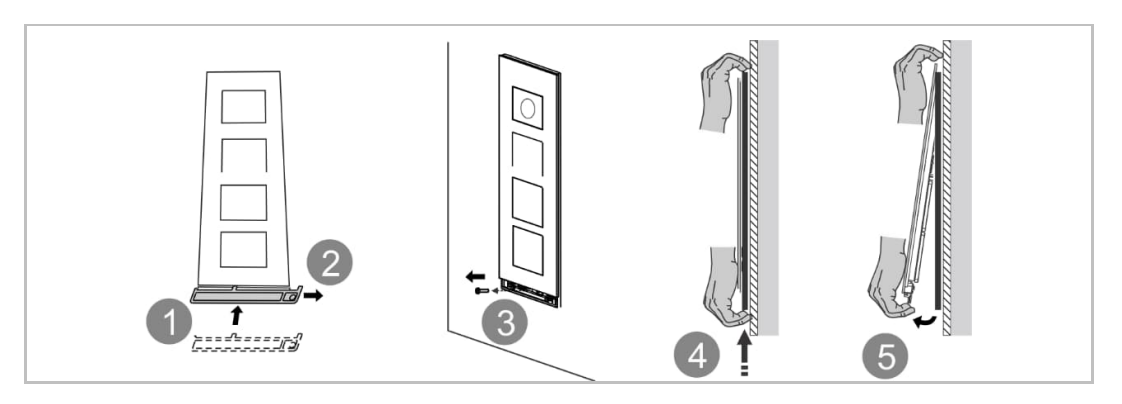

# 8 Inbetriebnahme

## 8.1 Aufrufen des "Menü"-Bildschirms

Drücken Sie im Standby-Modus auf [#\*] + Systempasswort + [#], um den "Menü"-Bildschirm aufzurufen.

| #*<br>***** |  |  |
|-------------|--|--|
|-------------|--|--|

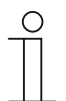

# Hinweis

Das Systempasswort muss beim ersten Zugriff auf den "Menü"-Bildschirm geändert werden. (Das voreingestellte Passwort lautet 345678. Es dient nur zur Erstkonfiguration und muss anschließend geändert werden. Es kann nicht als eigentliches Passwort verwendet werden.)

| С | ) |
|---|---|
|   |   |
|   |   |
|   | L |

## Hinweis

Wenn innerhalb von 5 Minuten 10 Mal ein falsches Systempasswort eingegeben wird, wird die Passworteingabe für 5 Minuten gesperrt.

| С | ) |  |
|---|---|--|
|   |   |  |

## Passwortregel

Das Passwort darf keine auf- oder absteigenden Zahlenfolgen (z.B. 123456, 654321) und keine drei aufeinanderfolgenden identischen Ziffern (z.B. 123444, 666888) enthalten.

Weitere Details zur Änderung des Systempassworts finden Sie im Kapitel "Übersicht Technische Einstellungen".

# 8.2 Einstellungen

Klicken Sie auf dem "Menü"-Bildschirm auf "Techn Einstellungen".

# 8.2.1 Übersicht Technische Einstellungen

| Ebene 1                     | Ebene 2        | Ebene 3                         | Option                                                                     |
|-----------------------------|----------------|---------------------------------|----------------------------------------------------------------------------|
|                             | Geräteattribut | Gerätetyp                       | <ul> <li>OS = Außenstation</li> <li>GS = Gate-Station</li> </ul>           |
|                             |                | Gerätenr.                       | <ul><li>Außenstation: 0164</li><li>Gate-Station: 0132</li></ul>            |
|                             | Systemattribut | IS Ziffern                      | <ul> <li>3-stellig</li> <li>4-stellig<br/>(Standardeinstellung)</li> </ul> |
|                             |                | Blocknr.<br>(Außenstation)      | 001999                                                                     |
| Technische<br>Einstellungen |                | Blockziffern (Gate-<br>Station) | <ul><li>1-stellig</li><li>2-stellig</li><li>3-stellig</li></ul>            |
|                             |                | Standard GU                     | 0132                                                                       |
|                             |                | Ziffern Innenstation            | <ul><li>3-stellig</li><li>4-stellig</li></ul>                              |
|                             |                | Systempasswort<br>ändern        | Neues Passwort eingeben                                                    |
|                             |                | <sup>(1)</sup> Modusauswahl     | <ul><li>Kompatibilitätsmodus</li><li>Sicherheitsmodus</li></ul>            |
|                             |                | Rufmodus                        | <ul><li>Physische Adresse</li><li>Logische Adresse</li></ul>               |

# (1) Modusauswahl

Diese Außenstation wird standardmäßig im "Sicherheitsmodus" betrieben, um einen hohen Schutz zu gewährleisten. Der Sicherheitsmodus erfordert ein Zertifikat von der Verwaltungssoftware.

# 8.3 Einstellungen Zugriffskontrolle

Klicken Sie auf dem "Menü"-Bildschirm auf "Zugriffskontrolle".

## 8.3.1 Übersicht Zugriffskontrolle

| Ebene 1          | Ebene 2                  | Ebene 3                                            | Option                                                                            |
|------------------|--------------------------|----------------------------------------------------|-----------------------------------------------------------------------------------|
|                  | Passwort-<br>Einstellung | Allgemeines Passwort<br>ändern                     | Das voreingestellte<br>Passwort lautet 123456                                     |
|                  |                          | <sup>(1)</sup> Allgemeines<br>Passwort aktivieren  | <ul> <li>Ein</li> <li>Aus<br/>(Standardeinstellung)</li> </ul>                    |
| Zugriffskontroll |                          | <sup>(2)</sup> Persönliches<br>Passwort aktivieren | <ul> <li>Ein</li> <li>Aus<br/>(Standardeinstellung)</li> </ul>                    |
| e                | Karteneinstell<br>ungen  | Benutzerkarte                                      | <ul><li>Hinzufügen</li><li>Entfernen</li><li>Alle löschen</li></ul>               |
|                  |                          | <sup>(3)</sup> Kopieren auf                        | Ziel-Außenstation Nr.                                                             |
|                  |                          | <sup>(4)</sup> Kartenmodus (nur<br>bei H81382K)    | <ul> <li>Standard</li> <li>Benutzerdefiniert<br/>(Standardeinstellung)</li> </ul> |

#### <sup>(1)</sup> Allgemeines Passwort

Dies ist das Zugangspasswort, das alle Personen am Eingang eingeben. Es wird an der lokalen Außenstation festgelegt.

#### <sup>(2)</sup> Persönliches Passwort

Dies ist das Zugangspasswort, das die Bewohner am Eingang eingeben. Es wird an der Innenstation festgelegt. Weitere Details finden Sie im Produkthandbuch des IP Touch 7.

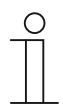

#### Passwortregel

Das Passwort darf keine auf- oder absteigenden Zahlenfolgen (z.B. 123456, 654321) und keine drei aufeinanderfolgenden identischen Ziffern (z.B. 123444, 666888) enthalten.

### <sup>(3)</sup> Kopieren auf

Die Karteninformationen können nur von einer Außenstation auf eine andere Außenstation oder von einer Gate-Station auf eine andere Gate-Station kopiert werden.

#### <sup>(4)</sup> Kartenmodus

Wenn der Kartenmodus auf "Benutzerdefiniert" (Standardeinstellung) gesetzt ist, unterstützt die Außenstation nur Chipkarte mit entsprechendem Token.

# 8.4 Systemeinstellungen

Klicken Sie auf dem "Menü"-Bildschirm auf "Systemeinstellungen".

# 8.4.1 Übersicht Systemeinstellungen

| Ebene 1                 | Ebene 2                   | Ebene 3                                                                                  | Option                                                                                                    |
|-------------------------|---------------------------|------------------------------------------------------------------------------------------|----------------------------------------------------------------------------------------------------|
|                         |                           | Sprachlautstärke                                                                         | <ul> <li>Leise</li> <li>Relativ leise</li> <li>Mittel</li> <li>Relativ laut<br/>(Standardeinstellung)</li> <li>Laut</li> </ul> |
|                         | Ton                       | Tastenton                                                                                | <ul> <li>Aus</li> <li>Ein<br/>(Standardeinstellung)</li> </ul>                                                                 |
| Systemeinstellu<br>ngen |                           | (1) Sprach-Prompt                                                                        | <ul> <li>Aus<br/>(Standardeinstellung)</li> <li>Ein</li> </ul>                                                                 |
|                         |                           | Lautstärke Klingelton                                                                    | <ul> <li>Aus</li> <li>Leise</li> <li>Mittel<br/>(Standardeinstellung)</li> <li>Laut</li> </ul>                                 |
|                         | Datum und                 | Lokale Einstellung                                                                       | Datum-und-Uhrzeit-<br>Einstellungen                                                                                            |
|                         | Uhrzeit                   | Synchronisation mit<br>Verwaltungssoftware                                               |                                                                                                    |
|                         | Sprache                   |                                                                                          |                                                                                                    |
|                         | Wiegand-<br>Einstellungen | <ul> <li>Aus<br/>(Standardeinstellu<br/>ng)</li> <li>26 Bits</li> <li>34 Bits</li> </ul> |                                                                                                    |
|                         | Türwählen                 | Standardsperre                                                                           | <ul> <li>L1 LOCK-GND</li> <li>L2 NO-NC-COM</li> <li>IPA LOVK-GND (132)</li> <li>IPA NO-NC-COM<br/>(132)</li> </ul>             |
|                         | rur wanien                | Zusatzschloss                                                                            | <ul> <li>L1 LOCK-GND</li> <li>L2 NO-NC-COM</li> <li>IPA LOVK-GND (132)</li> <li>IPA NO-NC-COM<br/>(132)</li> </ul>             |

## <sup>(1)</sup> Sprach-Prompt

Wenn diese Funktion aktiviert ist, spielt die Außenstation während des Betriebs den Ton für "Laufender Ruf" ab. Die Sprache des Sprach-Prompts entspricht der Systemsprache.

| Ebene 1                 | Ebene 2                                          | Ebene 3                                                                 | Option                                                         |
|-------------------------|--------------------------------------------------|-------------------------------------------------------------------------|----------------------------------------------------------------|
| Systemeinstellu<br>ngen | Entsperrzeit                                     | L1 LOCK-GND                                                             | 110 s                                                          |
|                         |                                                  | L2 NO-NC-COM                                                            | 110 s                                                          |
|                         | Türstatusalar<br>m                               | Aus<br>(Standardeinstellung)                                            |                                                                |
|                         |                                                  | Ein                                                                     | <ul><li>Aus</li><li>On (Alarmton)</li></ul>                    |
|                         | ManipAlarm                                       | <ul> <li>Aus<br/>(Standardeinstellu<br/>ng)</li> <li>Ein</li> </ul>     |                                                                |
|                         | Rufweiterleitu<br>ng (an<br>Portierzentral<br>e) | Aus<br>(Standardeinstellung)                                            |                                                                |
|                         |                                                  | Ein                                                                     |                                                                |
|                         | Lifteinstellung<br>en                            | Aufzug freig.                                                           | <ul> <li>Aus<br/>(Standardeinstellung)</li> <li>Ein</li> </ul> |
|                         |                                                  | Etagennr.<br>(Außenstation)                                             | -7+63                                                          |
|                         |                                                  | <sup>(2)</sup> Blocknr.                                                 | 001999                                                         |
|                         | Anti-Flicker                                     | <ul> <li>50 Hz</li> <li>60 Hz<br/>(Standardeinstellu<br/>ng)</li> </ul> |                                                                |
|                         | Rücksetzen<br>auf<br>Werkseinstell<br>ungen      | Drücken Sie [#]                                                         |                                                                |
|                         | Hilfe                                            | Version                                                                 |                                                                |

## (2) Blocknr.

Diese Blocknummer ist die Nummer des Aufzug-Steuermoduls. Sie muss der Nummer der verbundenen Außenstation entsprechen.

# 8.5 Einstellung der logischen Adresse

Um diese Funktion zu verwenden, muss der Anrufmodus "Logische Adresse" aktiviert sein.

Klicken Sie auf dem "Menü"-Bildschirm auf "Einstellungen Logische Adresse".

# Hinzufügen

Geben Sie "Logische Adresse" + [V] + "Physische Adresse" + [#] ein, um eine neue hinzuzufügen.

# Ändern

Geben Sie "Logische Adresse" + [#] und anschließend eine neue "Logische Adresse" + [V] + "Physische Adresse" + [#] ein, um sie zu ändern.

## Entfernen

Geben Sie "Logische Adresse" + [#] ein, um sie zu entfernen.

# Alle löschen

Geben Sie [#] ein, um alle logischen Adressen zu löschen.

# 9 Bedienung

# 9.1 Einen Bewohner anrufen

[1] Gerätetyp = OS

Geben Sie im Standby-Modus die Raumnummer (z.B. 0101) ein und drücken Sie [\*], um den Ruf zu beenden.

[2] Gerätetyp = GS

Geben Sie im Standby-Modus die Gebäudenummer (z.B. 020101) ein und drücken Sie [\*], um den Ruf zu beenden.

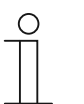

### Weiterleitung an Portierzentrale

Wenn die "Rufweiterleitung" aktiviert ist, werden alle Rufe an die Portierzentrale weitergeleitet.

#### 9.2 Portierzentrale rufen

Drücken Sie im Standby-Modus auf \$, um die Standard-Portierzentrale anzurufen. Drücken Sie [\*], um den Ruf zu beenden.

# 9.3 Schloss freigeben

# 9.3.1 Entriegelung mit Chipkarte

Registrieren Sie die ID/IC-Karten vor der Verwendung. Weitere Details finden Sie im Kapitel "Übersicht Zugriffskontrolle".

Ziehen Sie die registrierten ID/IC-Karten über den Bereich (siehe nachstehendes Diagramm), um das Schloss freizugeben.

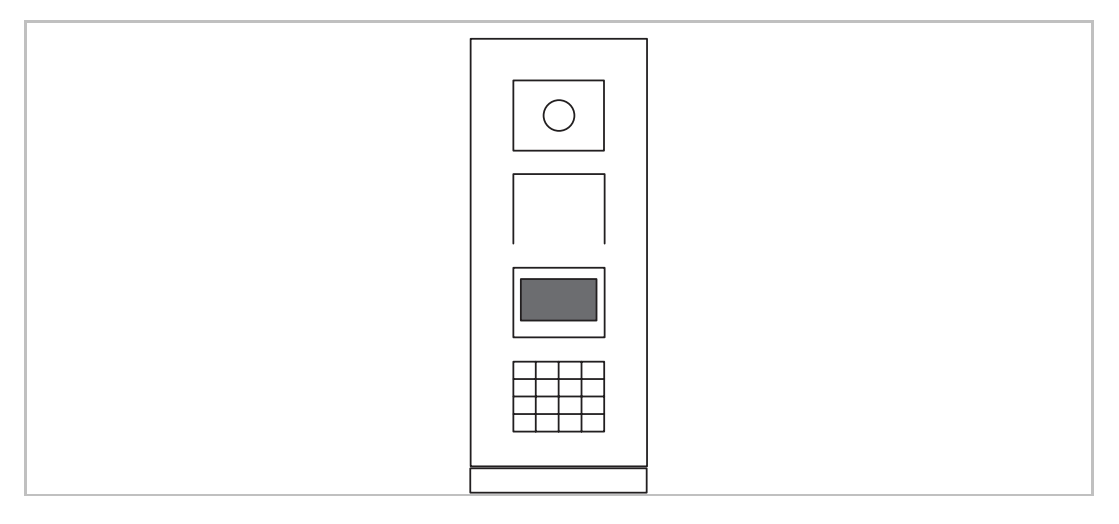

#### IC-Kartenspezifikationen

| Betriebsfrequenz | 13,56 MHz                                           |
|------------------|-----------------------------------------------------|
| Norm             | ISO 14443A                                          |
| Karte            | EM4100, EM4205, EM4305, EM4450, TK4100, T5567/T5577 |
| Ausgabeformat    | Wiegand 26/34 bit                                   |

## ID-Kartenspezifikationen

| Betriebsfrequenz | 125 KHz                                    |
|------------------|--------------------------------------------|
| Norm             | ISO 18000-2                                |
| Karte            | Mifare one S50/S70, Mifare desfire EV1/EV2 |
| Ausgabeformat    | Wiegand 26/34 bit                          |

# 9.3.2 Entriegelung durch Drücken der Exit-Taste

Drücken Sie eine mit der Außenstation verbundene Exit-Taste, um das Schloss zu entriegeln.

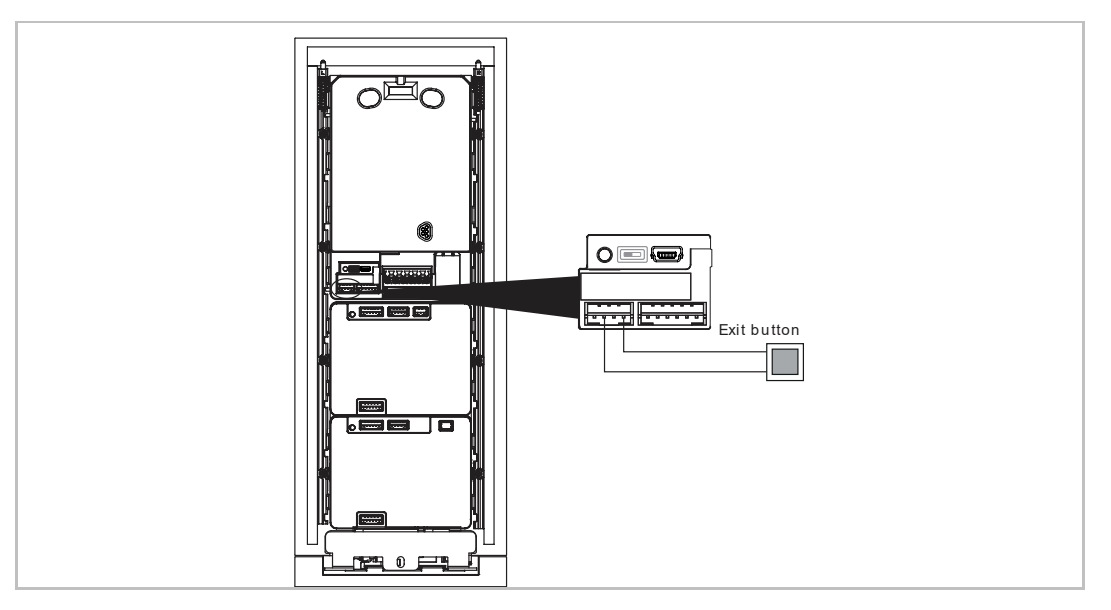

# 9.3.3 Entriegelung durch Eingabe des allgemeinen Passworts

Das "Allgemeine Passwort" muss aktiviert sein, um diese Funktion zu verwenden. Weitere Details finden Sie im Kapitel "Übersicht Zugriffskontrolle".

Geben Sie im Standby-Modus [#] + allgemeines Passwort + [#] ein, um das Schloss zu entriegeln.

Geben Sie im Standby-Modus [#] [2] [#] + allgemeines Passwort + [#] ein, um das zweite Schloss zu lösen.

# 9.3.4 Entriegelung durch Eingabe des persönlichen Passworts

Das "Persönliche Passwort" muss aktiviert sein, um diese Funktion zu verwenden. Weitere Details finden Sie im Kapitel "Übersicht Zugriffskontrolle".

Im Standby-Modus:

[1] Gerätetyp = Außenstation

```
Standardsperre freigeben: [*1#] + Raumnr. + [#] + persönliches Passwort + [#]
```

Zusatzschloss freigeben: [\*2#] + Raumnr. + [#] + persönliches Passwort + [#]

[2] Gerätetyp = Gate-Station

Standardsperre freigeben: [\*1#] + Gebäudenr. + [#] + Raumnr. + [#] + persönliches Passwort + [#]

Zusatzschloss freigeben: [\*2#] + Gebäudenr. + [#] + Raumnr. + [#] + persönliches Passwort + [#]

#### ⊖ ☐ ☐ Falsches Passwort

Wenn innerhalb von 5 Minuten 10 Mal ein falsches Passwort eingegeben wird, wird die Passworteingabe für 5 Minuten gesperrt.

# 10 Netzsicherheit

### 10.1 Disclaimer

H8138.K-. products are designed to be connected and to communicate information and data via a network interface, which should be connected to a secure network. It is customer's sole responsibility to provide and continuously ensure a secure connection between the product and customer's network or any other network (as the case may be) and to establish and maintain appropriate measures (such as but not limited to the installation of firewalls, application of authentication measures, encryption of data, installation of antivirus programs, etc.) to protect the H8138.K-. product, the network, its system and interfaces against any kind of security breaches, unauthorized access, interference, intrusion, leakage and/or theft of data or information. Busch-Jaeger and its affiliates are not liable for damages and/or losses related to such security breaches, unauthorized access, interference, intrusion, leakage and/or theft of data or information.

Although Busch-Jaeger provides functionality testing on the products and updates that we release, you should institute your own testing program for any product updates or other major system updates (to include but not limited to code changes, configuration file changes, third party software updates or patches, hardware change out, etc.) to ensure that the security measures that you have implemented have not been compromised and system functionality in your environment is as expected.

## 10.2 Performance and service

### Network performance

| Туре     | Value                       |
|----------|-----------------------------|
| Ethernet | 24 Mbps (37449 packets/sec) |
| ARP      | 12 Mbps (18724 packets/sec) |
| ICMP     | 22 Mbps (34328 packets/sec) |
| IP       | 22 Mbps (34328 packets/sec) |

#### Port and service

| Port  | Service | Purpose                                                             |
|-------|---------|---------------------------------------------------------------------|
| 5070  | UDP     | To be used by SIP client.                                           |
| 7777  | TCP/UDP | To be used for device management.                                   |
| 10777 | TLS     | Secure channel for device management                                |
| 7005  | ТСР     | To be used for connectivity detection when this feature is enabled. |
| 8887  | TCP     | To be used for firmware update.                                     |

## 10.3 Deployment guideline

All devices need to work in safe mode by default and. all devices in one system shall be signed by a public CA at commissioning stage, normally management software works as CA.

It's suggested that compatible mode only to be used when device needs to communicate with previous generation products. In this mode, data transmission between devices are not encrypted, it may lead to data leaks and has the risk of being attacked.

## 10.4 Upgrading

Device supports firmware updates via management software.

### 10.5 Backup/Restore

None.

## 10.6 Malware prevention solution

The H8138.K-. device is not susceptible to malware, because custom code cannot be executed on the system. The only way to update the software is by firmware upgrades. Only firmware signed by Busch-Jaeger can be accepted.

#### 10.7 Password rule

The user must change the engineering password when accessing the engineering settings for the first time. This engineering password must not include continuously increasing or decreasing numbers (e.g. 123456, 654321), and three consecutive identical numbers are similarly not permitted (e.g. 123444, 666888).

# 11 Hinweis

Technische Änderungen sowie Inhaltsänderungen dieses Dokuments behalten wir uns jederzeit ohne Vorankündigung vor.

Für alle Bestellungen gelten die zum Bestellzeitpunkt angegebenen Spezifikationen. Busch-Jaeger übernimmt keinerlei Verantwortung für eventuelle Fehler oder Unvollständigkeiten in diesem Dokument.

Wir behalten uns alle Rechte an diesem Dokument und den darin enthaltenen Gegenständen und Abbildungen vor. Vervielfältigung, Bekanntgabe an Dritte oder Verwendung des Inhalts, auch auszugsweise, ist ohne vorherige schriftliche Zustimmung durch Busch-Jaeger verboten.

#### Busch-Jaeger Elektro GmbH Ein Unternehmen der ABB Gruppe

Freisenbergstraße 2 58513 Lüdenscheid

https://BUSCH-JAEGER.de info.bje@de.abb.com

Zentraler Vertriebsservice: Tel.: +49 2351 956-1600 Fax: +49 2351 956-1700

Copyright<sup>©</sup> **2022** Busch-Jaeger Elektro GmbH Alle Rechte vorbehalten

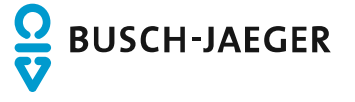